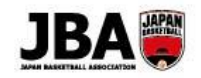

### 簡単ガイド⑩

〔2019年3月13日版〕

# 簡単ガイド10 - 大会参加

#### <大会申込の注意点>

- ●カテゴリー等、大会の条件によっては申込めない場合があります。
- ●大会によっては参加にあたり管理者の承認が必要な場合があります。

## 1. 事前準備

- ・インターネット接続ができるパソコン、タブレット、スマートフォン
- ・5×5大会に参加する場合、あらかじめチーム・競技者の登録が必要です。
- ・3×3大会に参加する場合、あらかじめ3×3競技者として登録している必要があります。

## 2. 申込方法

| ■ Team JBA にアクセスし<br>(5×5の大会の場合) | ログインします。 <u>https://teamjba.jp</u><br>回るに来る<br>回るに来る |
|----------------------------------|------------------------------------------------------|
| Step1                            | ① サイドメニューの「イベント」>「大会一覧」をクリック                         |
| 大会を選ぶ                            | *申込可能な大会のみ表示されます。                                    |
|                                  | ② 申込を行いたい大会の「詳細・申込」ボタンをクリック                          |
|                                  | ③ 大会の詳細を確認し、「次へ」ボタンをクリック                             |
|                                  | ▶詳しくはシステム操作マニュアル(メンバー、チーム責任者)                        |
|                                  | 「6-1.5x5の大会に申し込む」へ                                   |
| Stop 2                           |                                                      |
| Stepz                            |                                                      |
| 大会に甲し込む                          | 「申込」ホタンをクリック                                         |
|                                  | ② 申込チームをブルダウンから選び、「選択」ボタンをクリック                       |
|                                  | ③ 申込チーム情報、申込メンバー情報を入力し、「次へ」ボタンをクリック                  |
|                                  | ④「規約に同意する」にチェックを入れ、「申込(支払)」ボタンをクリック                  |
|                                  | ▶詳しくはシステム操作マニュアル(メンバー、チーム責任者)                        |
|                                  | 「6-1.5x5 の大会に申し込む」へ                                  |
| Stop 2                           |                                                      |
| Step3                            | ① の又払い (コノヒ_まにはゆうちよの場合は1週間以内) ➡甲し込み元」                |
| お文払い                             | *システム利用料として268円(祝込)が発生します。                           |
|                                  | ▶詳しくはシステム操作マニュアル(メンバー、チーム責任者)「9.お支払い」 へ              |
|                                  | ※申込にあたって管理者の承認が必要な大会の場合、承認後にお支払い可能となります。             |
|                                  | 承認後にメールが届きますので、メールに記載の URL よりお支払い手続きを進めてください。        |
|                                  | ※参加料は本システムとは別の方法でお支払いが必要な場合があります。                    |

#### 1